# 新規入会方法について

2023-2024 シーズンのファンクラブに新規入隊される方、隊員区分変更の方は、以下の手順で入力 をしてください。

【隊員区分を選択】

プレミアム隊員・レギュラー隊員・ジュニア隊員・無料隊員から1つお選びいただき、「会員登録/入会」の ボタンをクリック!

| ▶ 会員登録/入会                         | ,、        |
|-----------------------------------|-----------|
| プレミアム隊員                           | 会員登録/入会 🔗 |
| 入会金:無料 会費:15,000円 申込手数料: ※支払方法による |           |
| レギュラー隊員                           | 会員登録/入会 🔗 |
| 入会金:無料 会費:3,000円 申込手数料: ※支払方法による  |           |
| 無料隊員                              | 会員登録/入会 🔗 |
| 登録無料                              |           |
| ジュニア隊員                            | 会員登録/入会 🔗 |
| 入会金:無料 会費:1,000円 申込手数料: ※支払方法による  | ·/        |

【メールアドレス・確認コードの入力手順】 ①お客様のメールアドレスを入力(確認のため同じメールアドレスを2回入力)してください。 ②「確認コードをメール送信」ボタンををクリック! ③入力いただいた①のメールアドレスに確認コードのメールが届く ④確認コードをメールアドレス確認コード欄に入力してください。

⑤「確認コードの認証」ボタンををクリック!

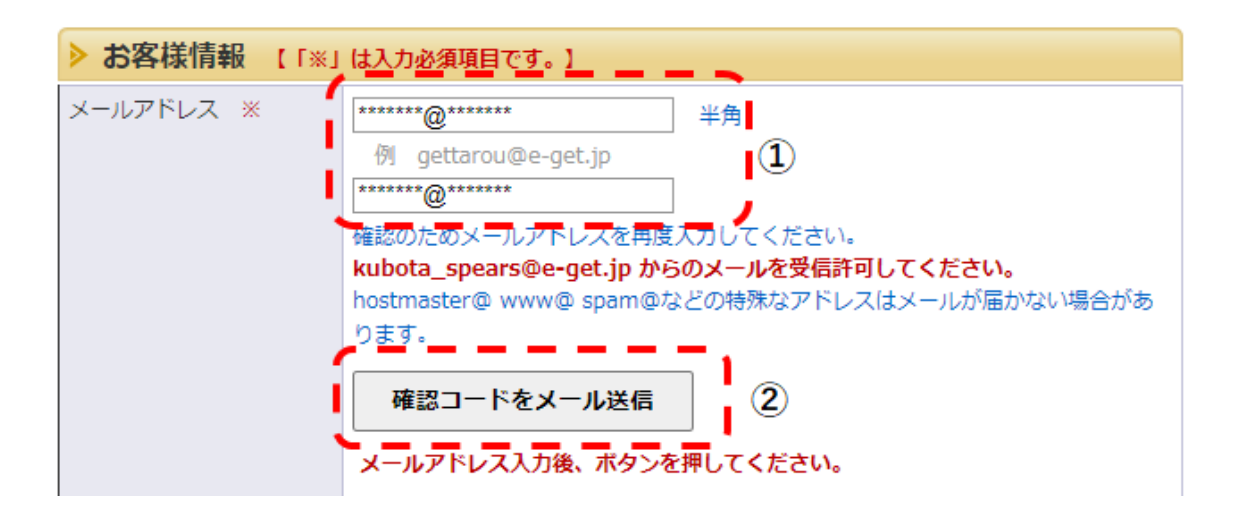

④確認コードをメールアドレス確認コード欄に入力してください。

⑤「確認コードの認証」ボタンをクリック!

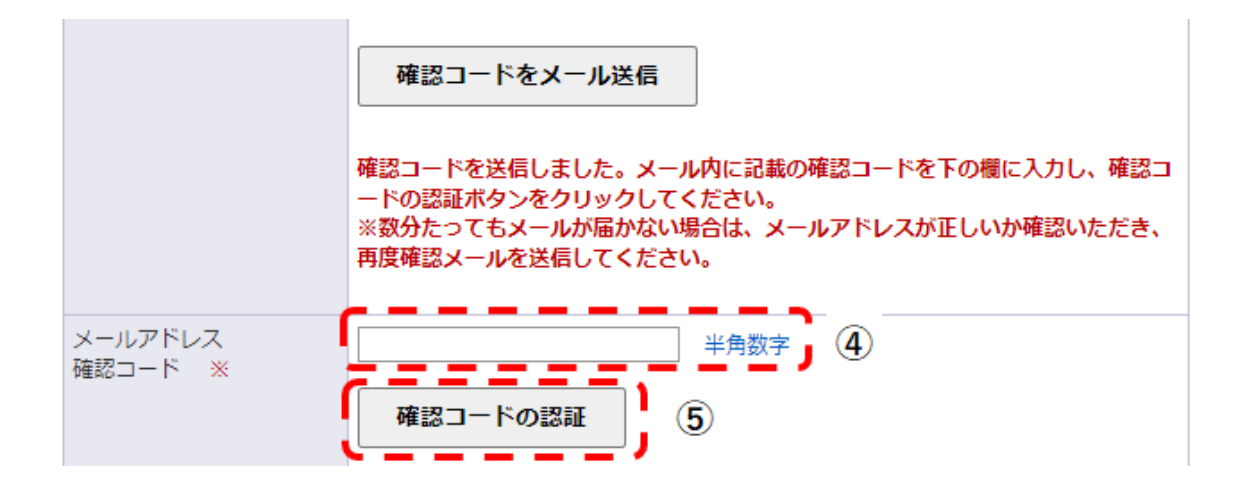

【パスワードの入力手順】

⑥お客様のパスワードを入力(確認のため同じパスワードを2回入力)してください。 以下、お名前から記入漏れが無いように入力をしてください。

| パスワード ※             |                                       |                                        |  |  |
|---------------------|---------------------------------------|----------------------------------------|--|--|
|                     |                                       | 8~16文字の半角(a~z、A~Z、0~9) か使用可能です         |  |  |
|                     |                                       | 英字、数字を組み合わせたパスワードを入力してください             |  |  |
|                     |                                       | 他人に推測されやすいパスワード(氏名・生年月日・電話番号・同じ文字列の繰返し |  |  |
|                     |                                       | 等)や別ウェブサイトで登録済のパスワードはお避けください。また、パスワードは |  |  |
|                     |                                       | 定期的に変更されることをお勧めします。                    |  |  |
| パスワード(確認) ※         |                                       | ++++・・・・・・・・・・・・・・・・・・・・・・・・・・・・・・・・・  |  |  |
| お名前 ※               |                                       | 久保田太郎 全角 例 劇場太郎                        |  |  |
|                     |                                       |                                        |  |  |
| お名前(カナ) ※           |                                       | <b>クボタタロウ</b> 全角 例 ゲキジョウタロウ            |  |  |
| 性別 ● 男性 ○ 女性 選択してくた |                                       | ◉ 男性 ○ 女性 選択してください。                    |  |  |
| ±ź                  | 手月日 ※                                 | ※     2000 · / 1 · / 1 · 選択してください。     |  |  |
|                     | 刮/面乗号 →                               | 〒 104 - 8307 半角 例 030-0113             |  |  |
|                     | 到使世与 🗙                                | 住所検索 郵便番号から住所を検索                       |  |  |
| 住                   | 都道府県 ※                                | 東京都 → 選択してください                         |  |  |
| 所                   | 市区町村 ※                                | 中央区 全角例 00区/00市/00郡00町                 |  |  |
|                     | 町名・番地 ※                               | <b>京橋2-1-3</b> 全角 例 ○○1丁目22-333        |  |  |
|                     | 建物名・部屋番号                              | 京橋トラストタワー 全角 例 0000マンション101号           |  |  |
| 電                   | ■話番号 ※ 03-3235-3111 半角 例 03-9876-5432 |                                        |  |  |
| メール送信 ※             |                                       | ◉ 可 ○ 不可                               |  |  |
|                     |                                       | メールでのご案内・メールマガジン等の送付可否を指定してください。       |  |  |
| 郵便送付 ※              |                                       | ○ च ● रूच                              |  |  |
| SPROETS W           |                                       | ● 「」 ● 1,15 郵便・字配便等でのご室内の送付可否。         |  |  |
|                     |                                       |                                        |  |  |

# 【フルジップフーディーのサイズを選択する方法】

# ※プレミアム隊員入隊登録以外の隊員様には、この画面は表示されません。 ご希望のサイズの右枠内にOを付けてください。

| 希望するサイズの右枠内に<br>〇を付けてください。※す<br>べて日本サイズです |   | 全角 |
|-------------------------------------------|---|----|
| ۵S                                        |   | 全角 |
| ②M                                        |   | 全角 |
| 3L                                        |   | 全角 |
| ⊛XL                                       | 0 | 全角 |
| ⑤ 2 XL                                    |   | 全角 |
| © 3 XL                                    |   | 全角 |
| ⑦ 4 XL                                    |   | 全角 |
| ® 5 XL                                    |   | 全角 |

【入会金・会費支払方法を入力する手順】

プレミアム隊員又はレギュラー隊員をご希望のお客様は支払方法を選択してください。

クレジットカードかセブン-イレブンのどちらかになります。

無料隊員をご希望のお客様は入会金・会費支払方法を入力する画面は出てきません。

# ・クレジットカード(申込手数料:0円)決済をご希望のお客様

| ▶ 入会金・会費支払方法                   |                                                                                          |  |
|--------------------------------|------------------------------------------------------------------------------------------|--|
| 支払方法                           | 備考                                                                                       |  |
| <b>⑨ クレジットカード</b><br>申込手数料: 0円 | 受付完了と同時に決済され、即時会員登録/入会完了となります。<br>支払回数は«1回払い»のみのお取扱いとなります。<br>以下のクレジットカードがご利用できます。       |  |
| ○ セブン・イレブン<br>「<br>レブン・イレブン    | 支払期間(受付日を含め7日以内)にお支払頂きます。<br>入金が確認できた時点で会員登録/入会完了となります。<br>会員期間の起算日は受付完了時となりますのでご了承ください。 |  |

※お支払情報入力画面でクレジットカード情報を入力し『お支払いを確定する』をクリック!

・セブン-イレブン(申込手数料:165円)決済をご希望のお客様

| ▶ 入会金・会費支払方法                                                                                                    |                                                                                          |  |
|----------------------------------------------------------------------------------------------------|------------------------------------------------------------------------------------------|--|
| 支払方法                                                                                                    | 備考                                                                                       |  |
| 〇 クレジットカード<br>申込手数料での円                                                                                                    | 受付完了と同時に決済され、即時会員登録/入会完了となります。<br>支払回数は«1回払い»のみのお取扱いとなります。<br>以下のクレジットカードがご利用できます。       |  |
| <ul> <li>セブン・イレブン</li> <li>・</li> <li>・</li> <li< td=""><td>支払期間(受付日を含め7日以内)にお支払頂きます。<br/>入金が確認できた時点で会員登録/入会完了となります。<br/>会員期間の起算日は受付完了時となりますのでご了承ください。</td></li<></ul> | 支払期間(受付日を含め7日以内)にお支払頂きます。<br>入金が確認できた時点で会員登録/入会完了となります。<br>会員期間の起算日は受付完了時となりますのでご了承ください。 |  |

- ※1) セブン-イレブン支払いの場合、WEB 画面から「払込票」を印刷するか、払込票に記載された 「13 桁の払込票番号」をメモしてセブン-イレブン店舗へお持ちください。
- ※2)入金確認ができた時点で申込完了となりますので、有効期限内にお支払いください。
- ※3) 会員情報と会費支払方法の情報を確認し「更新する」をクリック!

【利用規約のご確認】

利用規約を読むを押して、利用規約をご確認ください。

利用規約に同意いただければ、利用規約に同意するにチェックを入れてください。

| ▶ 利用規約 【入力必須項目です。】                                                                                                    |  |
|----------------------------------------------------------------------------------------------------|--|
| 利用規約をお読みいただき、同意していただける方は、画面下部の【利用規約に同意する】にチェックを入れてく<br>ださい。                                                                                                    |  |
| 利用規約を読む                                                                                                    |  |
| ☑利用規約に同意する<br>(ご同意いただけない場合は、以降の手続きができません。)                                                                                                    |  |
| ※利用規約に基づき、このウェブサイトを通じて弊社が取得するお客様の個人情報を、公益財団法人日本ラグビー<br>フットボール協会、一般社団法人ジャパンラグビーリーグワン、また日本ラグビーフットボール協会グループ<br>( <u>https://japan-rugby-league-one.jp/organization/</u> )に第三者提供することがあります。 |  |

## 【登録内容を確認して登録完了】

次へ進むを押して、登録内容確認画面で入力内容を確認し、登録完了です。

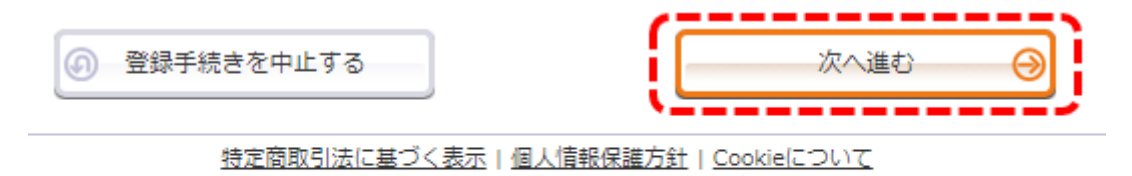

Copyright (C) LINK STATION Co.,Ltd. All rights reserved.